# 組込みオペレーティングシステム実習Ⅱの教材作成

電子情報技術科 岡久 潤一

## Teaching materials for Embedded Operating System II Practice Junichi OKAHISA

概要 Linux が動作するシングルボードコンピュータを使い、「組込みオペレーティングシ ステム実習Ⅱ」用の教材を作成した。

## 1. はじめに

昨年度の総合制作実習で、Raspberry Pi を用い、 無線 LAN 経由で操作するラジコンを製作した。 課題の技能・技術要素には、Linux の環境構築か らネットワークの設定、GPIO 制御プログラミン グまでが含まれていることから、当科で実施して いる標準外カリキュラム「組込みオペレーティン グシステム実習 II」の教材として利用できるよう、 まとめることにした。

## 2. 教材を用いた学習方法

「組込みオペレーティングシステム実習Ⅱ」で は、Linuxのコマンド操作、環境の設定に関する 技術の習得を目標としている。

また、Raspberry Pi は、マイコンのように入出 力制御もプログラムで行えるため、後半に GPIO 制御や総合課題としてラジコン制御を入れること が可能である。

本教材は、Linux の環境設定、ネットワーク、 GPIO 制御、WebIOPi、総合課題の順で実習を行 うことにした。

## 2.1 開発環境

OS は、Raspberry Pi 公式ディストリビューションの Raspbian をインストールして用いた。

#### 2.2 環境設定

Linux のインストール作業を行ったあと、ター ミナルを立ち上げ、以下を設定するようにした。
①固定 IP アドレス設定(有線 LAN を使用)
②日本語フォントのインストール
③設定用アプリケーションによる言語等の設定
④ xrdp を用いたリモートデスクトップ接続の設定
⑤ Samba のインストールと設定

固定 IP アドレスの設定は、あらかじめ決めて おいた範囲で、エディタを使い、ファイル「dhcpcd. conf」に必要なアドレス等の記入をするようにし た。

ネットワーク接続後は、日本語を表示させるた めのフォントをインストールし、設定用アプリケ ーションにより、タイムゾーンやキーボード、言 語の設定を行うようにした。

また、リモート操作ができるように「xrdp」を インストールし設定を行うことにした(図1)。 これにより、Windowsのアクセサリ「リモートデ スクトップ接続」で Raspberry Pi を操作できるよ うになった。これ以降は、Raspberry Pi 用の USB 接続のマウスやキーボード、HDMI 対応のディス プレイケーブルが不要になる。

最後に、Samba を導入することで、Windows から Raspberry Pi のファイルにアクセスできるよう にした。

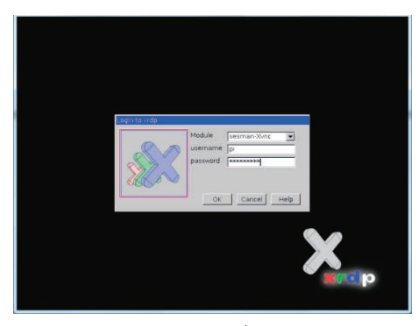

図1 xrdp ログイン画面

#### 2.3 GPI0 制御

**Raspberry Pi** には、図 2 のように GPIO (汎用入 出力) ポートがある。今回は、LED の点灯制御 やモータ制御など、以下の内容で実習を設定した。

① LED 点滅制御

- ② LED PWM 制御
- ③スイッチ入力
- ④ DC モータ ON/OFF 制御
- ⑤ DC モータ PWM 制御

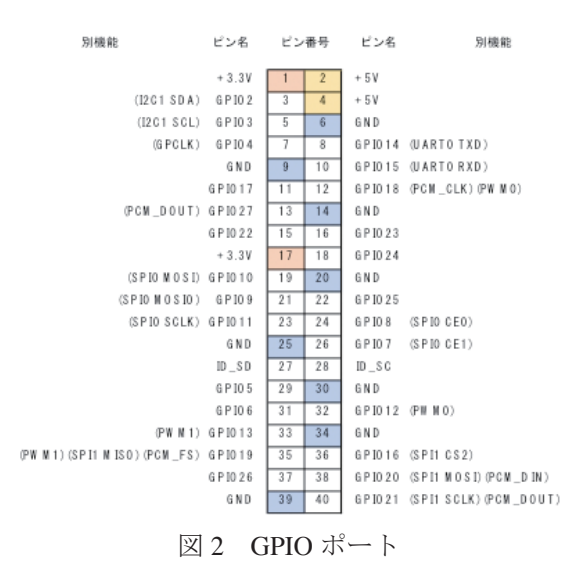

最初は、Raspberry Piの各ピンに、抵抗や LED、ICなど電子部品が接続できることを確認 するため、電源 +3.3V と GND で LED の点灯確 認するようにした。

次に、配線を少し変更し、Python プログラム で LED 点滅制御を行った。開発環境は Pyhton2 (IDLE)を使用した。

LEDの明るさ調整では、ソフトウェア PWM を使い、徐々に出力を変化させるようにした。 DCモータの制御を行う場合、3Vの電池ボッ クスから電源供給し、モータドライバ経由で駆動 した。

DC モータの PWM 制御では、モータの回転が 停止状態から最高スピードに、最高スピードから 停止、そして、回転方向を変えて同様の動作を行 うようにした。

#### 2.4 専用カメラモジュールの設定

Raspberry Pi 専用のカメラモジュールを利用 し、静止画や動画を撮影することにした。また、 MJPG-streamer<sup>1)</sup> をインストールし、Raspberry Pi 単体で動画を配信できるようにした。動画を見 る場合は、Web ブラウザで MJPG-streamer 用の URL にアクセスする (図 3)。

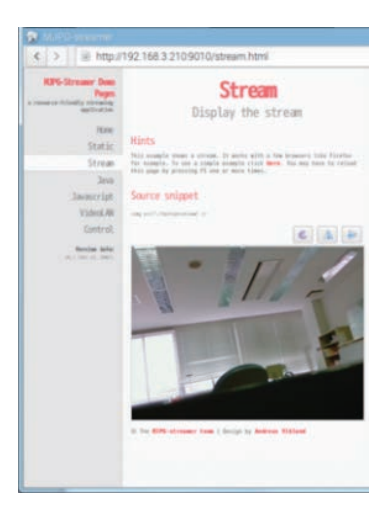

図3 動画表示

## 2.5 無線 LAN の設定

課題のラジコン制御では、LAN ケーブルが邪 魔になるため、Raspberry Pi を Wi-Fi で接続でき るようにした。固定 IP アドレスの設定同様に、 ファイル「dhcpcd.conf」に必要なアドレス等を記 入するようにした。

#### 2.6 WebIOPiの設定と利用

GPIO ポートをリモート制御する必要があるため、WebIOPi を利用することにした。起動すれば、 スマートフォンや PC の Web ブラウザ上からネッ トワーク経由で GPIO ポートをリモート制御でき る (図 4)。

インストールは、公式サイト<sup>2)</sup>より、ファイ ルをダウンロードし、チュートリアルを参考に設 定を行なった。

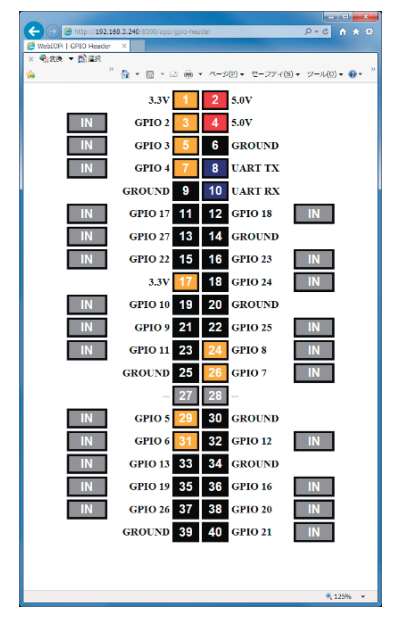

図4 GPIO ポートのピン配置図と状態

#### 2.7 ブラウザからの制御

設定完了後、以下の内容で実習を行うようにした。

① LED 制御

②動画の表示

③マクロを使った制御

④モータ制御

LED 制御では、ブラウザ上に LED を ON/OFF するボタンを配置し、クリックすることで LED の点灯 / 消灯ができるようにした(図 5)。実行 するために、3つのファイルを作成することにし た。ファイルは、公式サイトのチュートリアル<sup>2)</sup> を参考にした。

WebIOPi で GPIO にアクセスした際の処理を記 述する Python プログラム、ブラウザ上で表示す る Web ページの内容と構造を記述する HTML フ ァイル、ボタンの色などを指定するスタイルシー トを用意した。

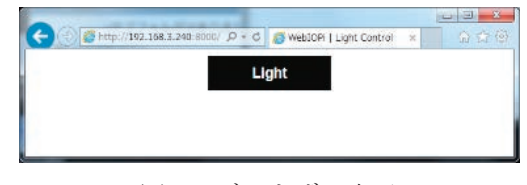

図5 ブラウザの表示

動画の表示では、使用するブラウザが限られ るが、作成した HTML ファイルに MJPG-streamer で設定した URL を指定することで、ボタンとと もに表示させることにした。(図 6)

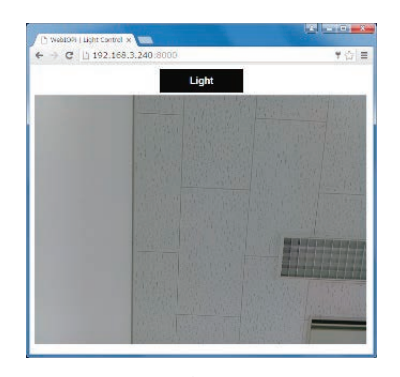

図6 ブラウザからの動画表示

マクロを使った制御では、2 個の LED を同時 に制御するようにした。ブラウザから呼び出され るマクロ関数(LED 制御用)を Python プログラ ム内に用意した。(HTML ファイル内に、マクロ 関数を呼び出すように記述した。)

モータ制御では、ブラウザ上に駆動と停止用の ボタンを用意した。マクロ関数により各処理を記 述した。

#### 2.8 総合課題

図7のように、カメラ付きのラジコンの製作を 課題とした。本体は、1年時に製作するライント レースロボットをもとに、Raspberry Piとモータ ドライバ2個、バッテリー他で構成している。

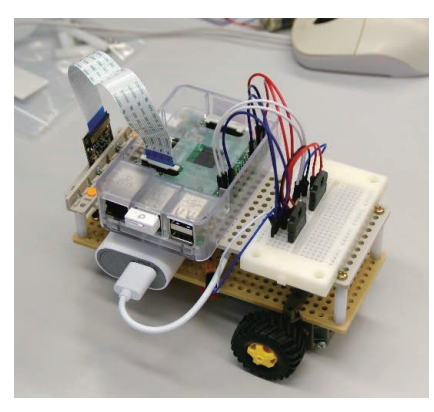

図7 本体

操作画面は、前後左右の移動、停止ができるよう5つのボタンを用意し、カメラで確認できるように動画の画面を表示するようにした。(図8)

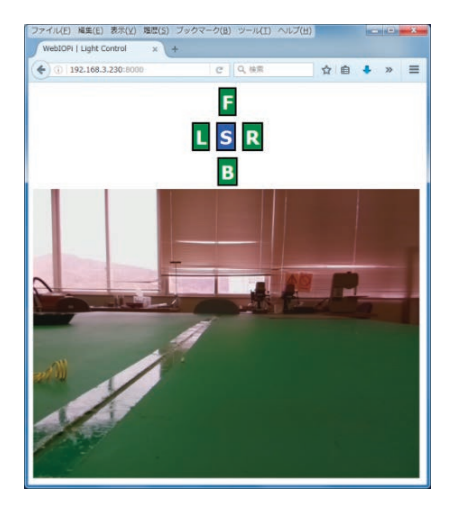

図8 操作画面

左右の移動も行うため、DC モータを2 個使用 した。そのため、図9の回路のようにブレッドボ ードにモータドライバを2 個配置し、Raspberry Pi 等と接続した。なお、ブレッドボード(回路) 図の作成は、Fritzing<sup>3)</sup>を使用した。

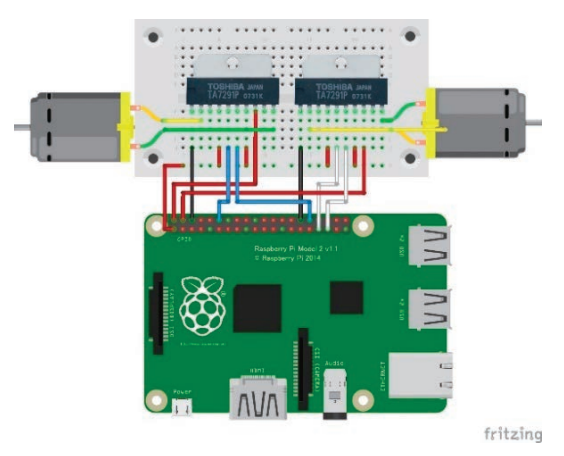

図9 ブレッドボード図

## 3. おわりに

Raspberry Pi を使用することで、実習の目標と している Linux のコマンド操作や環境・ネットワ ークの設定の習得だけでなく、その応用例のラジ コン製作課題を通して、電子情報技術科の総合的 な内容を確認することができるのではないかと考 える。

今後は、ソケット通信による制御や、各種セン サを搭載するなどして、さらに内容を発展させて いけるようにしていきたい。

### 文献

1) mjpg-streamer

https://github.com/jacksonliam/mjpg-streamer

- WebIOPi http://webiopi.trouch.com/
- Fritzing http://fritzing.org/home/